## SIUS

SIUS AG Im Langhag 1 | CH-8307 Effretikon | Switzerland Tel. +41 52 354 60 60 www.sius.com | admin@sius.com

## Schussabmelder ausschalten

- 1. Range Cockpit (SIUS Cockpit) öffnen und als Admin einloggen
- 2. Navigiere zum Watchtower
- 3. Wähle die Bahn(en) aus, auf welcher der Schussabmelder ausgeschaltet werden soll
- 4. öffne nun die Einstellungen > Exercise Control

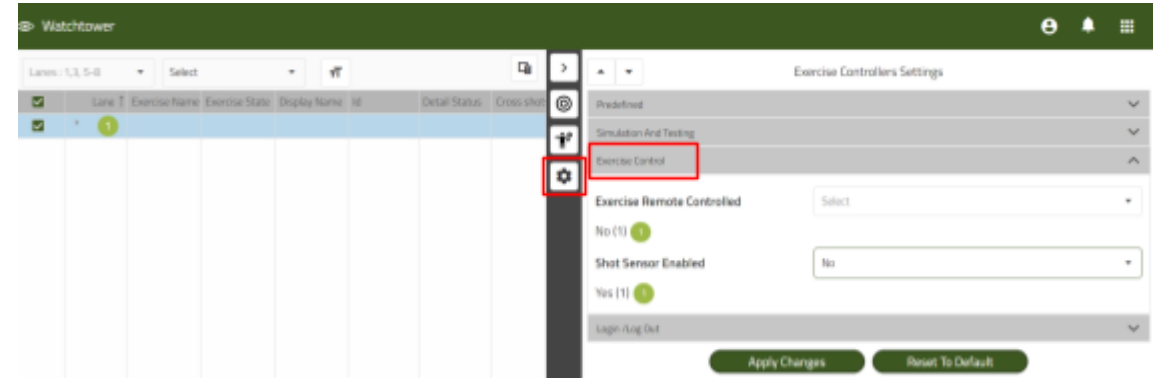

5. Stelle die Einstellung "Shot Sensor Enabled" auf "No" um

|            |                        |    |                            |         |                            | 8 | ۵ |   |
|------------|------------------------|----|----------------------------|---------|----------------------------|---|---|---|
|            | 뎹                      | >  | • •                        | Exe     | rcise Controllers Settings |   |   |   |
| ail Status | Cross shot             | 0  | Predefined                 |         |                            |   |   | ~ |
|            | Simulation And Testing |    |                            |         |                            | ~ |   |   |
|            |                        | \$ | Exercise Control           |         |                            |   |   | ^ |
|            |                        |    | Exercise Remote Controlled |         | Select                     |   |   | • |
|            |                        |    | Shot Sensor Enabled        |         | No                         |   |   | • |
|            | Yes (1) 🕕              |    |                            |         |                            |   |   |   |
|            |                        |    | Login /Log Out             |         |                            |   |   | ~ |
|            |                        |    | Apph                       | y Chang | Reset To Default           | ) |   |   |

6. Speichere die Einstellungen